# Fylla i schemaunderlag i KOPPS

## Hitta underlaget

Logga in i KOPPS via Tjänster i personliga menyn:

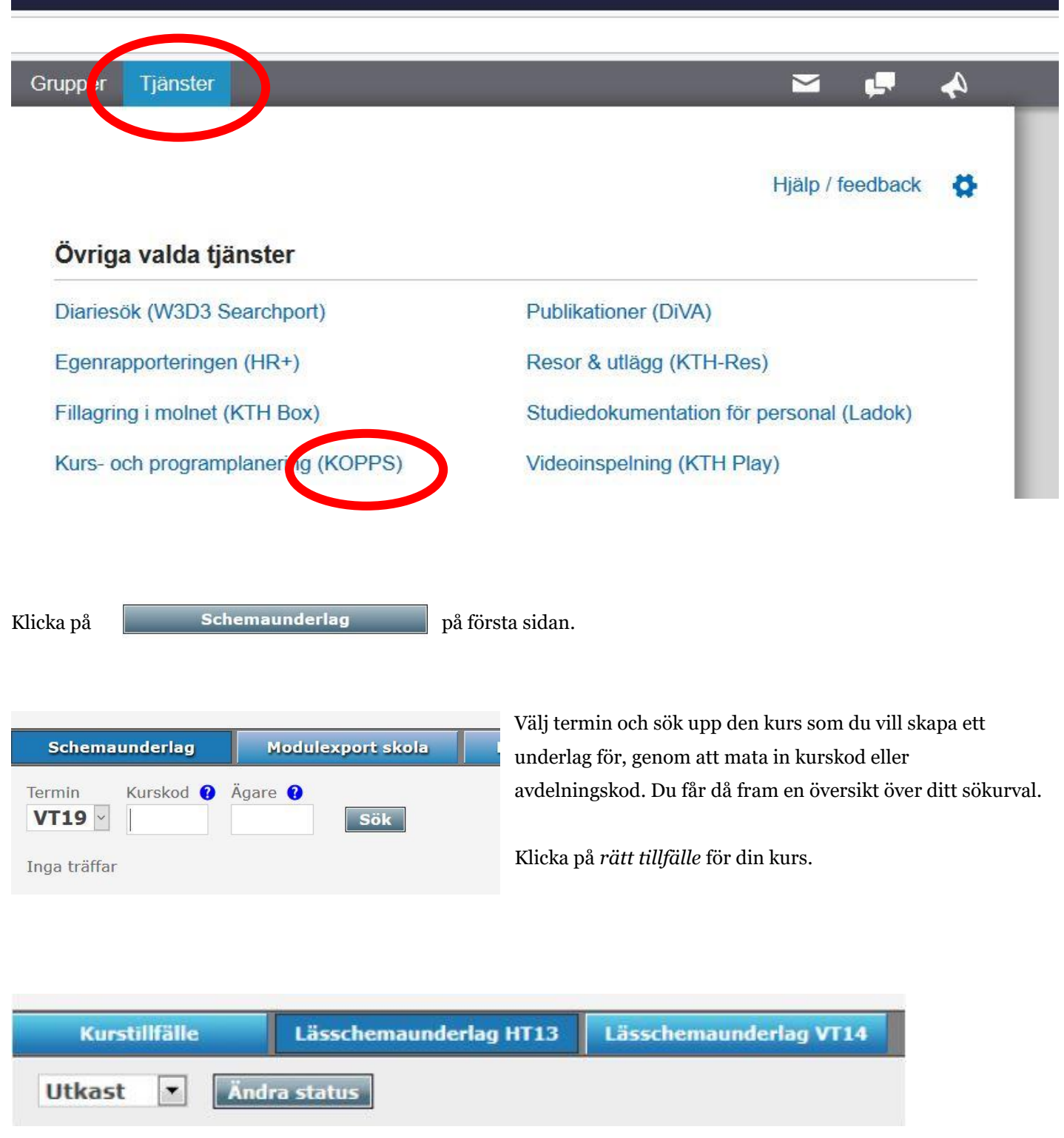

Om kursen löper över flera terminer behöver du fylla i ett underlag per termin. Du växlar termin via flikarna längst upp på underlaget.

## **Underlagets status**

Underlaget kan ha status *Utkast, Klar för modulschema, Godkänd, och Låst*. Det kommer att stå som *Utkast* tills dess att du aktivt ställer in en annan status. När du är nöjd med underlaget ändrar du dess status till:

*Godkänd* – för kurser på grundnivå *Klar för modulschema* – för kurser på masternivå

Endast underlag med status *Godkänd* eller *Klar för modulschema* kommer att schemaläggas. Kom ihåg att spara efter att du valt status.

Schemaläggarna kommer senare att ändra statusen till *Låst*, vilket innebär att schemaläggningen har börjat och att du inte längre kan ändra i underlaget. Om du ändå vill göra en ändring kontaktar du <u>schemaläggarna</u>.

### Fylla i underlaget

När ett kurstillfälle kopieras i KOPPS från en termin till ett annan, kopieras även schemaunderlaget. När du öppnar ett nytt underlag för en kurs som getts tidigare, ska du alltså få upp en kopia på föregående underlag. Du behöver då uppdatera de uppgifter som inte längre är aktuella. Även om kursupplägget är detsamma som tidigare, måste du uppdatera *kursveckorna*. Om du har problem med kopieringen av underlag kontaktar du <u>kopps</u>.

Information

→ Instruktioner för hur schemaunderlaget fylls i.

→ Lärsårsindelning för undervisning och examination.

Frågor om schemaunderlaget ställs till schema@admin.kth.se

Här finner du exempelvis länk till läsårsindelningen, som du behöver känna till för att kunna ange i vilka veckor dina olika undervisningsmoment ska ges.

| - 1     | (ursti              | llfälle och lästermir        | n detta underla             | g gäller för                  |           |                   |                        |          |                                                          |
|---------|---------------------|------------------------------|-----------------------------|-------------------------------|-----------|-------------------|------------------------|----------|----------------------------------------------------------|
| Ki<br>M | urs<br>IE100        | )3 Industriell ekor          | no <mark>mi, grundku</mark> | ır <mark>s 6,0 h</mark> p     | Kurs<br>3 | version           | Starttermin VT19       | omg<br>1 | Avdelning<br>ME ITM/Industriell ekonomi och organisation |
| Te<br>V | ermin<br><b>T19</b> | Poäng denna termin<br>6,0 hp | Startdatum 2019-03-18       | Slutdatum<br><b>2019-06</b> - | -04       | Undervi<br>P4 (6, | sningsperiode<br>O hp) | er       |                                                          |

Informationen i detta fält hämtas automatiskt från kurstillfället och läsårsplanen i KOPPS. Kontrollera informationen, och särskilt att undervisningsperiod, start- och slutdatum stämmer.

| Läses                        | av                                                                                  |                                                  |                                |
|------------------------------|-------------------------------------------------------------------------------------|--------------------------------------------------|--------------------------------|
| Kopplad<br>CSAMI<br>Uppgifte | le program<br>H <b>åk 1 Obligatorisk</b><br>ar om programkoppling hämtas från läsåi | rsplanen för respektive program. Angiven årskurs | syftar på när kursen påbörjas. |
| Äldre up                     | opgift om program / årskurs 😲                                                       |                                                  |                                |
| CKEM                         | V2, TIKED2 och åk 3                                                                 |                                                  |                                |
|                              |                                                                                     |                                                  |                                |
| Antal st                     | uderande *                                                                          | Antal grupper *                                  | Antal parallella grupper       |

#### Läses av:

**Kopplade program** hämtas automatiskt från läsårsplanen. Om ett program saknas i listan kan det tyda på att läsårsplanen inte är godkänd, vilket måste åtgärdas innan schemaläggningen påbörjas. För att studenten ska få ett schema utan krockar är det mycket viktigt att informationen är korrekt. Kontrollera därför uppgifterna noga!

#### Äldre uppgift om program / årskurs

Fältet saknar numera relevans. Rensa gärna fältet, så försvinner det.

#### Antal studerande

Fyll i förväntat antal studenter.

#### Antal grupper

Ange hur många grupper som studenterna delas in i utifrån salsbehov.

#### Antal parallella grupper

Antal grupper som ska ha undervisning samtidigt, exempelvis vid övningar. Exempel a) 3 grupper, 3 parallella - schemaläggaren bokar *tre* salar vid *ett och samma tillfälle*. Exempel b) 3 grupper, 1 parallell – schemaläggaren bokar *en* sal vid *tre olika tillfällen*.

| Studierektor * | Telefonnummer * | E-postadress * |
|----------------|-----------------|----------------|
| Anna Andersson | 123456          | exempel@kth.se |
|                |                 |                |
|                |                 |                |
| Kursansvarig   |                 |                |
| Kursansvarig   |                 |                |

Fyll i namn och kontaktuppgifter till studierektor. Kursansvarig/lärare hämtas automatiskt från kurstillfället i KOPPS. Kopplade personer kan sedan snabbt väljas som lärare för olika aktiviteter i fältet *Undervisningstillfällen*.

| Period 2: | A1<br>A2<br>Kväll: | B1<br>B2<br>K | C1<br>C2<br>L | D1<br>D2<br>M | E1<br>E2<br>N | F1<br>F2<br>O | G1<br>G2 | H1<br>H2  | I1<br>I2 | J1<br>J2 |    |
|-----------|--------------------|---------------|---------------|---------------|---------------|---------------|----------|-----------|----------|----------|----|
| Kommenta  | r till scher       | maläggarn     | a             |               |               | Kom           | mentar   | till stud | enterna  | (svensk  | a) |

Det här fältet kan du ignorera, då det endast används av schemaläggarna.

| Ir Vecka 🕜 |   | Moment               | Timmar 🕜 | Grupper 🕜 | Parallell 🕜 | Lärare 🕜 | Kommentar 👔       | Egen | sal 🕜 |
|------------|---|----------------------|----------|-----------|-------------|----------|-------------------|------|-------|
| 1          | ¥ | Föreläsning <b>*</b> | 4        | 1         | 1           |          |                   |      | + -   |
| 1          | ¥ | Föreläsning 🔹        | 2        | 1         | 1           |          |                   |      | ÷E    |
| 1          | ٣ | Föreläsning 🔻        | 2        | 1         | 1           |          |                   |      | ÷-    |
| 1          | × | Övning 🔻             | 2        | 1         | 1           |          |                   |      | + -   |
| 1          | ¥ | Seminarium 🔻         | 2        | 2         | 1           |          | Sal med krittavla |      | + -   |
| 1          | ¥ | Tentamen 🔻           | 4        | 1         | 1           |          |                   |      | ÷E    |
| 1          | • |                      |          |           |             |          |                   |      | -     |

#### Undervisningstillfällen:

#### Moment

Använd rullgardinslistan för att lägga in kursens samtliga moment, inklusive labbar och tentamen. En rad för varje moment. Beskrivning av de olika aktivitetstyperna finns på <u>schemasidorna</u>. Välj Tentamen (och inte Examination) om kursen har en vanlig tentamen. Detta är viktigt för tentamensadministrationen.

#### Kopiera/radera/flytta moment

Klicka på plus eller minus till höger för att kopiera eller radera en rad. Ändra ordning på skapade moment genom att dra och släppa en aktivitet via de dubbla pilarna till vänster.

#### Grupper

För föreläsningar är defaultvärdet 1 grupp om inget annat anges. För andra moment hämtas värdet som du angav i fältet *Läses av*. Denna hämtning sker när du sparar.

#### Parallella grupper

Defaultvärdet är alla grupper, om inget annat anges här, eller har angivits i fältet *Läses av*. Du behöver manuellt ange om det är olika gruppindelningar som gäller för olika moment.

#### Timmar

Ange hur många timmar momentet ska vara, defaultvärdet är 2.

#### Lärare

Ange namnet på den eller de lärare som ska hålla i momentet. Lärarens namn ska finnas med på samtliga moment där hen ska undervisa, detta för att undvika att läraren dubbelbokas. Använd alltid formatet *Förnamn Efternamn (e-post)*.

#### Egen sal

Sätt ett kryss om ni själva ordnar fram sal. Om du vet vilken egen sal du kommer att använda - ange detta med rumsnummer och/eller populärnamn.

#### Kommentar

Övrig information till schemaläggaren.

#### Vecka

Använd rullgardinslistan för att ange vecka då momentet ska ges. Detta måste göras för varje moment. Den första siffran syftar på kursvecka; siffrorna inom parentes anger kalendervecka (ÅÅÅÅVV). Här måste du ta hänsyn till <u>läsårsindelningen</u>.

| Ur  | ndervisningstill         | fälle | n           |
|-----|--------------------------|-------|-------------|
| Nr  | Vecka 🕜                  |       | Moment      |
| 1 🕇 |                          | •     | Föreläsning |
| 2 🕽 | 1 (201603)               | ^     | Föreläsning |
| з‡  | 2 (201604)<br>3 (201605) |       | Föreläsning |
| 4 🕽 | 4 (201606)<br>5 (201607) |       | Övning      |
| 5 🛟 | 6 (201608)<br>7 (201609) |       | Seminarium  |

| Moment            | Antal tillfällen | Antal timmar |
|-------------------|------------------|--------------|
| Kontrollskrivning | 2                | 4            |
| Övning            | 18               | 51           |
| Totalt            | 20               | 55           |

Undervisningens omfång summeras automatiskt utifrån fältet *Undervisningstillfällen* när du klickar på Spara. Här kontrollerar du att allt stämmer.

| aborationer s<br>Il manuellt ar | om ska schemaläggas<br>bete och bör om möjlig | måste anges som un<br>it undvikas. | dervisningstillfällen ovan, m | ed momenttyp Laboration. I | Dessa fält kan använd | as för extra information, me |
|---------------------------------|-----------------------------------------------|------------------------------------|-------------------------------|----------------------------|-----------------------|------------------------------|
| Period                          | Timmar/pass                                   | Studenter/pass                     | Labbtillfällen/student        | Totalt antal tillfällen    | Egen sal              | Separeras ifrån kurser       |
| P1                              | 2                                             | 40                                 | 1                             | 1                          | Nej 🔍                 |                              |
| P2                              | 2                                             | 40                                 | 1                             | 1                          | Nej 🗸                 |                              |

Här anger du mer utförlig information om laborationer, exempelvis antal labtillfällen per student, och om laborationerna ska separeras från andra kursers laborationer. Observera att samtliga laborationer måste anges i fältet *Undervisningstillfällen*.

| arallell 😯 | Lärare 😗               | Kommenta |
|------------|------------------------|----------|
|            | Anna Andersson (exempe |          |
|            | Anna Andersson (exempe |          |
|            | Anna Andersson (exempe |          |
|            | Anna Andersson (exempe |          |
|            | Anna Andersson (exempe |          |

| Kurskod | Period | Moment | Totalt antal studente |
|---------|--------|--------|-----------------------|
| SF1518  | P1 🗸   | alla   | 140                   |
| SF1518  | P2 ×   | alla   | 140                   |
| SF1519  | P1 ~   | alla   | 140                   |
| SF1519  | P2 🗸   | alla   | 140                   |

Ange kurser som samläser med din kurs och under vilken period, vilka moment det gäller, och förväntat *sammanlagt* antal studenter.

|                                 | Denna kurs | Undervisa | r även på kurs |
|---------------------------------|------------|-----------|----------------|
| arare                           | Moment     | Kurskod   | Moment         |
| Anna Andersson (exempel@kth.se) | Fri        | AB123     | Övn            |
|                                 |            |           |                |

Här kan du fylla i om läraren som du har listat i fältet *Undervisningstillfällen*, även undervisar i en annan kurs. Observera att läraren ska finnas med i fältet *Undervisningstillfällen* på båda kursernas underlag.

| Ska omtentar  | nen ges, fyll i uppskattade antal tentander. |
|---------------|----------------------------------------------|
| Antal tentand | er                                           |
| 15            |                                              |
| Samtentamer   | i med kurskod                                |
|               |                                              |

Om kursen ska ha en omtentamen fyller du i förväntat antal tentander. Lämnas fältet tomt schemaläggs ingen omtentamen.

| i i | Övriga kommentarer                                                                                                    |
|-----|----------------------------------------------------------------------------------------------------|
|     | Information till schemaläggare utöver vad som kan uttryckas ovan.<br>OBS!!! I kindly request to put all the events in this course in M building. |

Här kan du lägga in kortfattad övrig information till schemaläggaren. Obs - Denna ruta kan inte ersätta fältet *Undervisningstillfällen*!